## 西门子PLC广东省江门市(中国)总代理

| 产品名称 | 西门子PLC广东省江门市(中国)总代理                               |
|------|---------------------------------------------------|
| 公司名称 | 广东湘恒智能科技有限公司                                      |
| 价格   | .00/件                                             |
| 规格参数 | 西门子变频器:西门子触摸屏<br>西门子伺服电机:西门子PLC<br>西门子直流调速器:西门子电缆 |
| 公司地址 | 惠州大亚湾澳头石化大道中480号太东天地花园2<br>栋二单元9层01号房             |
| 联系电话 | 18475208684 18475208684                           |

## 产品详情

硬件需求和软件需求

???? S7 1200 CPU? PC ???????? TP????? STEP 7 Basic V10.5? STEP 7 V5.4? SIMATIC NET V7.1

## STEP7中组态PC Station

1. ?STEP7 ?????PC Station???STEP7????\*S7-1200\_OPC",??\*Insert">\*Station">\*SIMATIC PC Station"????PC?,PC????\*SIMATIC PC Station(1)"???1???

?1?????PC ?2. ??Configuration????PC Station???????????????SIMATIC PC Station">"User Application">"OPC Server"????"SW V6.2 SP1"????OPC Sever ????????"SIMATIC PC Station" >"CP Industrial Ethernet">"IE General"????"SW V6.2 SP1"???? IE General,???IP ????????????????????????????"IE General"?

Station?????????STEP7???PC Station????????

创建一个虚拟的PC Station硬件机架

????????Add???????????????????OPC Server,??6????6? ??OPC Server3. ????????IE General

????????Add?????????????????IE General,??7?????IE General insert IE general???STEP7 ??PC Station??????PC Station????????\*Index"??????4. ??????

?11?????PC IP5. ??PC Station???"PC Station"?????STEP 7?????"PC Station"??????,??12???PC STATION Station name

下载PC Station硬件组态及网络连接

1. ??PG/PC ??

?STEP7 ?????"Options">"Set PG/PC Interface"?????????13???

?1???PG/PC??PC internal13. ??????\*start">"Simatic">"SIMATIC NET">"Configuration Console"??????????????

?15??????Station Editor online

使用 OPC Scout 测试 S7 OPC Sever

SIMATIC NET??OPC Client??? OPC Scout,???????????OPC Sever??????\*Start">"Simatic">"SIMATIC NET">"OPC Scout"??????1. ?????

???????DB?,???DB?????"Symbolic access only(?????",??S7????juedui???DB??3. ????????????18???